# Panasonic

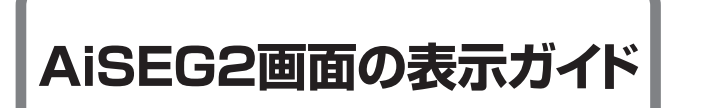

- 品番 MKN713 • MKN713
  - ●パソコン、スマートフォン・タブレットの台数に制限はありません。 専用アプリ「スマートHEMSサービス」のご利用は、スマートフォ ン最大8台までです。
  - ●画面イラストは説明のための表示であり、実際の表示とは異なる 場合があります。

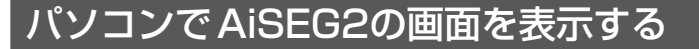

#### Windows10のパソコンの場合

● Microsoft Edge 93に対応しています。

#### ● パソコンを起動し、ログインする

**♀「**スタート」を左クリックしてアプリの一覧を表示 し、「W」項目にある「Windowsシステムツール」 を左クリックする

➡ Windowsシステムツールが表示されます。

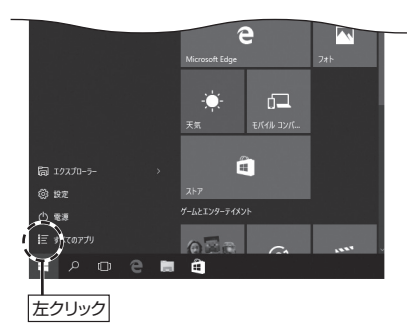

### ③「コマンドプロンプト」を左クリックする

➡ コマンドプロンプト画面が表示されます。

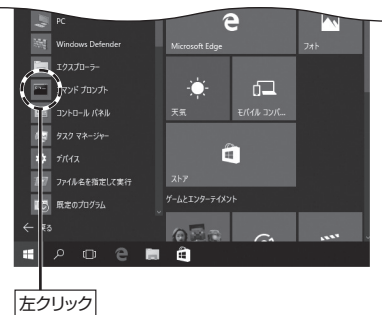

#### ④コマンドプロンプト上で「ipconfig」を入力して Enterキーを押す

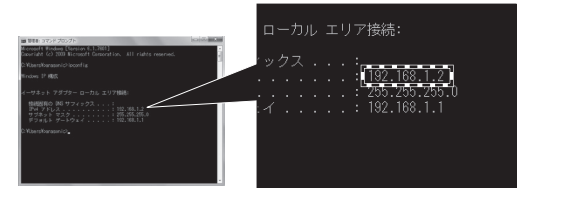

- ●IPアドレス行に表示される数字がパソコンのIPアドレス です。
- <メモ欄>
- ●パソコンのIPアドレスの一番右の数字ブロックを[216] としたものがAiSEG2のIPアドレスとなります。

#### **6 ユーザー名とアクセスパスワードを入力し、** サインイン をクリックする

▶起動画面が表示されます。

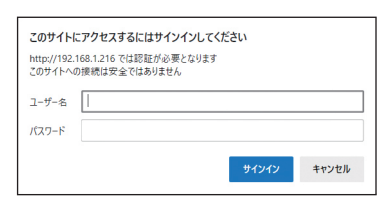

ユーザー名:aiseg パスワード:機器コードの数字10桁(ハイフン含まず)

#### G ブラウザを起動し、URLアドレス入力欄に AiSEG2のIPアドレスを入力し、Enterキーを 押す

- 認証画面が表示されます。
- ●たとえば、パソコンのIPアドレスが 「192.168.1.12」であれば、ブラウザの入力欄には 「192.168.1.216」を入力します。

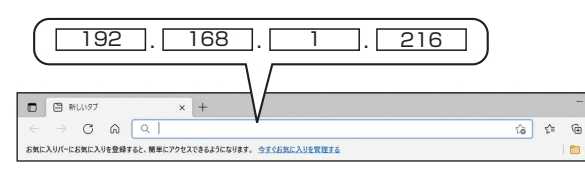

アドレスを入力して実行してください。

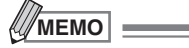

- ●アクセスパスワードとは、AiSEG2にアクセスする際に必 要となるパスワードです。
- ●機器コードは取扱説明書の裏表紙に表示されています。
- ●アドレスを「お気に入り」に登録すると、次回から簡単に呼 び出せます。
- ●スマートフォン・タブレットを使用する場合、ブラウザを 立ち上げてAiSEG2のIPアドレスを入力してください。

#### AiSEG2とパソコンを直接接続する場合

- ●ルーターを使用しない場合の操作です。
- AiSEG2とパソコンをLANケーブルで接続する

●LANケーブルは各自で準備ください。

Q パソコンのブラウザを起動し、URLアドレス 入力欄に「169.254.216.216」を入力する ▶認証画面が表示されます。

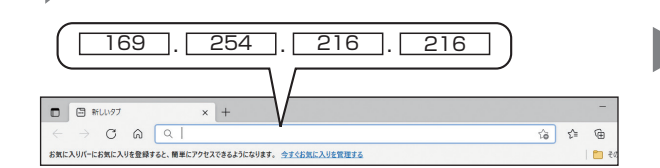

## スマートフォンで AiSEG2の画面を表示する

専用アプリ「スマートHEMSサービス」をダウンロードしたスマートフォンからAiSEG2の画面を表示することができ、ご家 庭の使用電力量や太陽光発電量などを確認できます。また、設備機器の遠隔操作やプッシュ通知により節電や家事、くらしの 安心をサポートします。

- ●専用アプリ「スマートHEMSサービス」のダウンロード・登録方法については、下記のMEMO欄の閲覧用アドレスから 「サーバーサービス活用ガイド」を参照してください。
- ●スマートフォンのブラウザでAiSEG2のIPアドレスを入力して、AiSEG2の画面を表示することもできます。(左記参照)
- AiSEG2がインターネット回線に常時接続されている環境が必要です。
- せん。
- タブレットではご利用できません。

#### サービス」を起動する

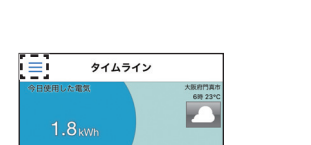

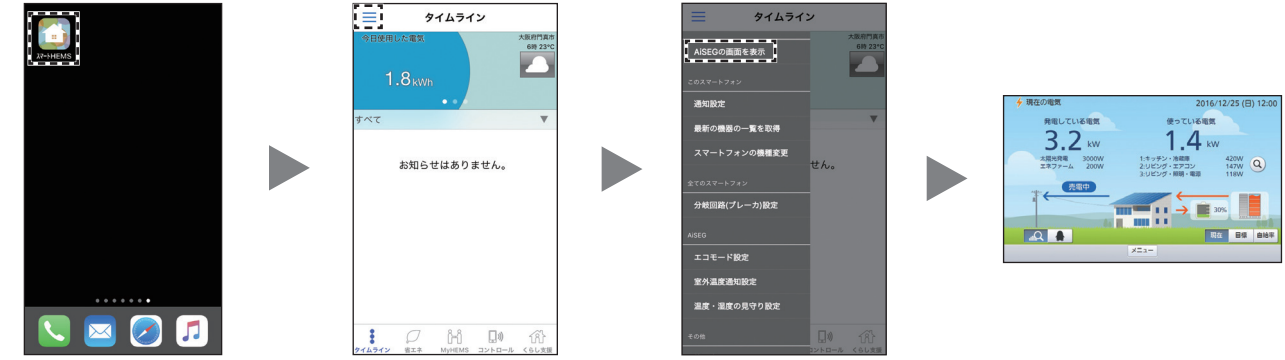

MEMO =

■閲覧用アドレス

下記より「サーバーサービス活用ガイド」を参照してください。

#### ● MKN704の場合

https://www2.panasonic. biz/ls/ai/products/search/ manual/index.jsp?item\_ no=MKN704&srcd=SJSB

#### MKN705の場合

https://www2.panasonic. biz/ls/ai/products/search/ manual/index.jsp?item\_ no=MKN705&srcd=SJSB

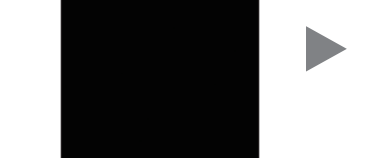

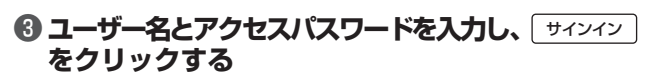

▶記動画面が表示されます。

| http:// 169.254.216.216 で<br>このサイトへの接続は安全ではあ | は認証が必要と<br>りません | なります    |        |
|----------------------------------------------|-----------------|---------|--------|
| ユーザー名                                        |                 |         |        |
| パスワード                                        |                 |         |        |
|                                              |                 | #251251 | ++++++ |

ユーザー名:aiseg

パスワード:機器コードの数字10桁(ハイフン含まず) ●注意事項については「Windows10のパソコンの場 合」の手順6のMEMO欄を参照してください。

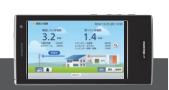

●スマートフォンを無線LAN (Wi-Fi)でAiSEG2と必ず同じルーターに接続してください。宅外からはAiSEG2の画面を表示できま

#### ②メニューをタップする ⑧「AiSEGの画面を表示」 ④ AiSEG2の画面が表示 をタップする される

Diff

● MKN713の場合 https://www2.panasonic. biz/ls/ai/products/search/ manual/index.jsp?item\_ no=MKN713&srcd=SJSB

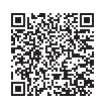